## Tipp Nr.: 2014-02

Thema : Stahlprofile bei Bauteilen

Software: Nemetschek Allplan 2014

## Hintergrund:

In Nemetschek-Allplan können bei Architektur-Bauteilen auch Stahlprofile aus den Symbolkatalogen verwendet werden.

## <u>Lösung:</u>

Selektieren Sie die Profile im Bauteil in Allplan folgendermaßen:

Wählen Sie im Werkzeug (z.B.:Stütze) die freie Form, dann die Symbolauswahl.

Suchen Sie dann unter Standard die Stahlprofile: Standard- Stahlbau- (z.B.) HEA IPBI 2D-Stahlprofil eckig idealisiert....

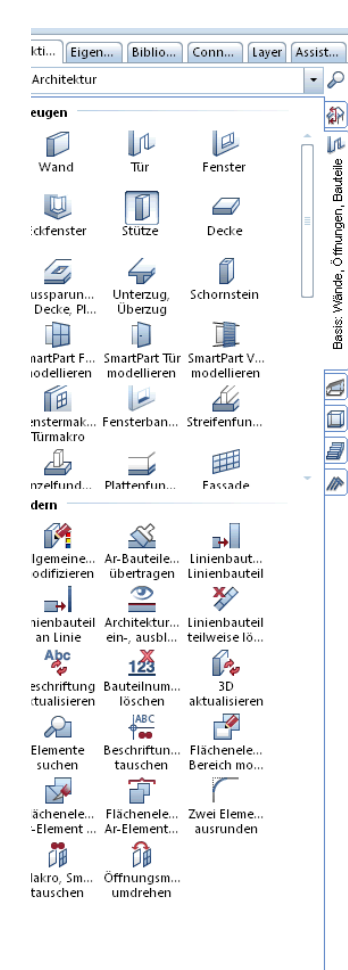

| Symbole Symbole Symbol                                                                                                    |                       |            |                       | Symbole                 | ×         |
|----------------------------------------------------------------------------------------------------|-----------------------|------------|-----------------------|-------------------------|-----------|
| Vorschau   Parameter   Geometricausvahl   Symbolname   Winkel   000   Höhe   8.000   Höhe   8.000   Höhe   8.000   Höhe   B.000   Höhe   B.000   Höhe   B.000   Höhe   Bezug OK, UK   Extern     Piorität   100   Abrechnungsart   Material / Qualitäten   Katalogzuordnung   katig1     Virkel   100   Abzerhen     Material / Qualitäten   Katalogzuordnung     Katig1     Ott     Abbrechen                                                                                                    | Stüte 3               | •          |                       | Symbole                 | P         |
| Grundrisform Parameter Geometrieauswahl Symbolname Winkel 0.00 Höhe 8.0000 Höhe 8.0000 Höhe 8.0000 Höhe 8.0000 Höhe 8.0000 Höhe 8.0000 Höhe 8.0000 Höhe 8.0000 Höhe 8.0000 Höhe 8.0000 Höhe 8.000 Höhe 8.000 Höhe                                                                                                    | tütze                 |            |                       | Standard                | •         |
| Parameter<br>Geometrieauswahl<br>Symbolname<br>Winkel 0.00<br>Höhe 8.0000<br>Höhenbezug<br>Bezug OK, UK<br>Attribute<br>Gewerk<br>Priorität 100<br>Abrechnungsart m<br>Materialauswahl<br>Material/Qualitäten<br>Katalogzuordnung kattg1<br>Pick flächenelement in C<br>Schraffur<br>Pick 5<br>Schraffur<br>Pick 5<br>Schraffur<br>Schraffur<br>Pick 5<br>Schraffur<br>Schraffur | Grundrissform         | 9          | Vorschau              | Büro                    | Þ         |
| Geometrieauswahl Symbolname Winkel O.00 Hohe 8.0000 Hohe Bezug OK, UK Flächendarstellung Gewerk Priorität 100 Abrechnungsart m Flächenelement im Katerialauswahl Material / Qualitäten Katalogzuordnung katig1 Flächenelement im Stiffläche Extern Abbrechen Flächenelement im Stiffläche Extern Abbrechen Flächenelement im Stiffläche Extern Abbrechen Flächenelement im Stiffläche Extern Abbrechen Flächenelement im Abbrechen Flächenelement im Stiffläche Flächenelement im Stiffläche Flächenelement im Flächenelement im Flächenelement im Stiffläche Flächenelement im Flächenelement im Flächenele                                                                                                    | Parameter             | ╶╶┧═᠇      |                       | Projekt                 | •         |
| Winkel 0.00   Höhe 8.0000   Hohenbezug Höhe   Bezug OK, UK Image: Comparison of the second second sec                                                                                                    | Geometrieauswahl      | Symbolname |                       | Privat                  | ×.        |
| Hohe 8.0000<br>Hohenbezug Höhe<br>Bezug OK, UK<br>Attribute Flächendarstellung<br>Gewerk<br>Priorität 100<br>Abrechnungsart m<br>Material / Qualitäten<br>Katalogzuordnung katig1<br>Flächenelement im C<br>Flächenelement im C<br>Material Schraffur<br>Schraffur<br>Schraffur<br>Schraffur<br>Stiffläche<br>Divelfläche<br>Stiffläche<br>Divelfläche<br>Stiffläche<br>Stiffläche<br>S                                                                                                    | Winkel                | 0.00       |                       | Extern                  | ×         |
| Hohenbezug Höhe<br>Bezug OK, UK  Attribute Gewerk Priorität 100 Abrechnungsart m  Material / Qualitäten Material / Qualitäten Katalogzuordnung katig1  Flächenelement im Schraffur Material / Schraffur Material / Schraff                                                                                                    | Höhe                  | 8.0000     |                       |                         |           |
| Bezug OK, UK       Attribute     Flächendarstellung       Gewerk     Flächendarstellung       Priorität     100       Abrechnungsart     m       Material / Qualitäten     Image: Comparison of the state of the state of the sta                                                                                                    | Höhenbezug            | Höhe       |                       |                         |           |
| Attribute Flächendarstellung<br>Gewerk<br>Priorität 100<br>Abrechnungsart m<br>Material / Qualitäten<br>Katalogzuordnung katlg1<br>Flächenelement im<br>Flächenelement im                                                                                                    | Bezug OK, UK          | <u>A</u>   | ۲                     |                         |           |
| Gewerk Priorität 100 Abrechnungsart Materialauswahl Material / Qualitäten Katalogzuordnung katig1 V Flächenelement in  Schraffur V 303 2022 5 5 5 V Pixelfläche  O berfläche ( ) OK Abbrechen                                                                                                    | Attribute             |            | Flächendarstellung    |                         |           |
| Priorität 100<br>Abrechnungsart m •<br>Materialauswahl<br>Material / Qualitäten /<br>Katalogzuordnung katlg1 // Flächenelement im o<br>Katalogzuordnung katlg1 // Schraffur // Abbrechen<br>// 303 // Schraffur // Abbrechen<br>// 303 // Schraffur // Abbrechen<br>// 301 NC                                                                                                    | Gewerk                |            |                       |                         |           |
| Abrechnungsart m<br>Materialauswahl<br>Material / Qualitäten<br>Katalogzuordnung katig1<br>W Flächenelement im G<br>W Schraffur<br>Schraffur<br>Schraffur<br>Schraffur<br>Schraffur<br>Stilfläche<br>Stilfläche                                                | Priorität             | 100        |                       |                         |           |
| Material / Qualitäten<br>Material / Qualitäten<br>Katalogzuordnung<br>katig1                                                                                                    | Abrechnungsart        | m          |                       |                         |           |
| Material / Qualitäten<br>Katalogzuordnung katlg1                                                                                                    | Materialauswahl       |            |                       |                         |           |
| Katalogzuordnung     katig1     Abbrechen       Image: String in the string in the st                                                                                                    | Material / Qualitäten |            | 🗹 Flächenelement im ( |                         |           |
| 303       22222       5       5       5         Image: Pixelfläche       2222       Stilfläche       2222       Stilfläche         Image: Pixelfläche       2222       Stilfläche       2222       Stilfläche         Image: Pixelfläche       2222       Stilfläche       2222       Stilfläche         Image: Pixelfläche       2222       Stilfläche       2222       Stilfläche         Image: Pixelfläche       2222       Stilfläche       2222       Stilfläche       2222         Image: Pixelfläche       2222       Stilfläche       2222       Stilfläche       2222       Stilfläche         Image: Pixelfläche       2222       Stilfläche       2222       Stilfläche       2222         Image: Pixelfläche       2222       Stilfläche       2222       Stilfläche       2222         Image: Pixelfläche       2222       Stilfläche       2222       Stilfläche       2222         Image: Pixelfläche       2222       Stilfläche       2222       Stilfläche       2222         Image: Pixelfläche       2222       Stilfläche       2222       Stilfläche       2222         Image: Pixelfläche       2222       Stilfläche       2222       Stilfläche       2222 <td>Katalogzuordnung</td> <td>katlg1</td> <td>Schraffur</td> <td></td> <td>Abbrechen</td>                                                                                                    | Katalogzuordnung      | katlg1     | Schraffur             |                         | Abbrechen |
|                                                                                                    |                       |            | 303 22222             | 5 5 5                   |           |
| Abbrachan                                                                                                    |                       |            | Pixelfläche           | Stilfläche 🔡 Oberfläche | (         |
|                                                                                                    |                       |            |                       | 301 NC                  |           |
| Appreciaen III                                                                                                    | A A                   |            |                       | OK Abbre                | han       |

Orananoo.o

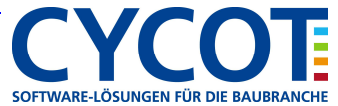

... selektieren Sie unten in der Auswahl per Doppelklick linke Maustaste das gewünschte Profil

|                                                                       |            |                                         | Symbole                                                  | ×   |
|-----------------------------------------------------------------------|------------|-----------------------------------------|----------------------------------------------------------|-----|
| Stütze                                                                | ×          |                                         | ← ( IBI 2D ト Stahlprofil eckig idealisiert<br>✓ Vorschau | P   |
| Stütze                                                                |            |                                         |                                                          |     |
| Grundrissform                                                         |            | Vorschau                                |                                                          |     |
| - Parameter<br>Geometrieauswahl                                       | Symbolname |                                         |                                                          |     |
| Winkel<br>Höhe                                                        | 0.00       |                                         | Abmessungen 0,1 x 0,096 x 0                              |     |
| Höhenbezug                                                            | Höhe       |                                         | ▶ Schriftgröße                                           |     |
| Bezug OK, UK                                                          |            | <b>(</b> )                              | Stahlprofil eckig idealisiert                            |     |
| Attribute<br>Gewerk<br>Priorität<br>Abrechnungsart<br>Materialauswahl | 100<br>m • | Flächendarstellung —                    | HEA 100 eckig                                            |     |
| Material / Qualitäten                                                 | katig1     | Flächenelement im C Schraffur 303 EZZZZ | OK         Abbrech           5         5                 | nen |
|                                                                       |            | Pixelfläche                             | Stilfläche 🗱 Oberfläche (<br>301 NC                      |     |
| <i>≧</i> 🕯                                                            |            |                                         | OK Abbrechen                                             |     |

Das Profil wird dann im Menü des Bauteils eingestellt und kann dann in Allplan verwendet werden.

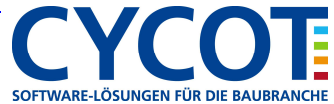